# Earth Science Virtual Reality Field Trip Lab Software

### Jackson Perry and John Macapagal

Computing Science Department Douglas College

April 11, 2023

# **Table of Contents**

| 1. | Abstract                    |
|----|-----------------------------|
| 2. | Introduction4               |
| 3. | Requirements5               |
| 4. | Implementation Description6 |
| 5. | Future Extension            |
| 6. | Summary9                    |
| 7. | License10                   |
| 8. | User Manual12               |

## Abstract

The objective of this research project is to develop an efficient, realistic, and immersive Virtual Reality (VR) experience for Earth and Environmental Sciences (EAES) students at Douglas College to practice geological mapping techniques in a virtual setting. The VR experience will simulate a geological mapping lab and allow students to practice the process of mapping geological features of an environment in a virtual setting prior to an off-campus field-trip.

### Introduction

In this research project, we are developing an educational Virtual Reality (VR) experience for EAES students at Douglas College. The aim of this project is to develop an efficient, realistic, and immersive VR experience that can improve the learning experience of EAES students. This report includes the implementation details of the VR experience, future extensions, and user manual.

# Requirements

- VR-Ready Laptop/Computer
  - Equipped with Oculus desktop app for linking the headset and PC
  - Acceptable GPU power: GTX 1060 equivalent or later
- Internet Connection
  - To Download/Update Software if necessary
- USB-C Cable
- VR Headset (Meta Quest 2)
- 2 x Touch Controllers

### **Implementation Description**

<u> Map</u>

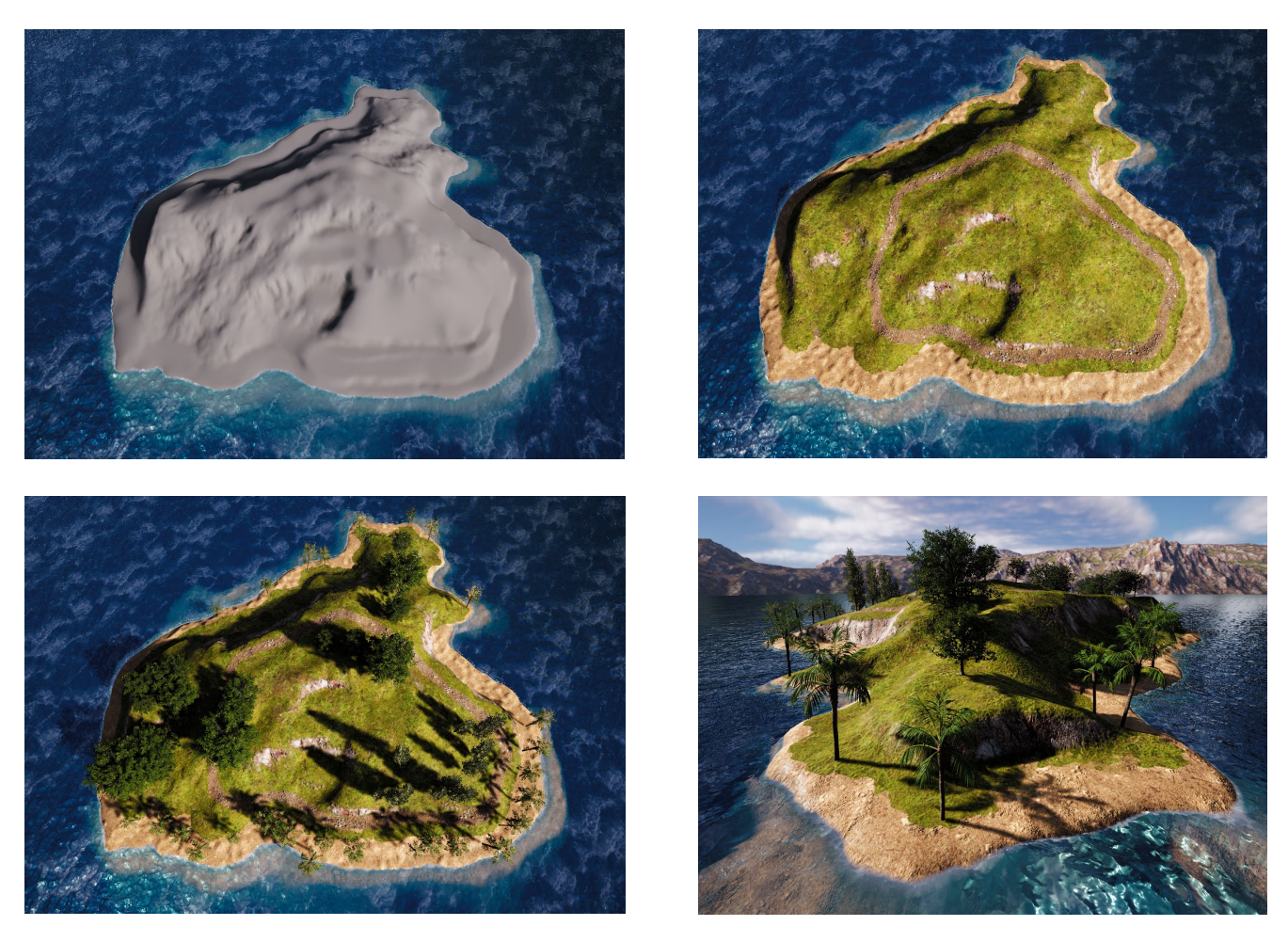

The map was a 3-step process. First, the terrain was to be sculpted to add height and depth to resemble an island. Once the island terrain had been established, the next step involved painting the ground with various textures to add realism and visual interest. Finally, tree foliage was scattered through the island to bring some vegetation.

#### **Rock Samples**

The rock samples implemented into the program allows the user to pick up and test rocks in various ways, providing an immersive and engaging experience. The process of implementing these rocks involved having a high-definition 3D scan of the rock or finding one off the internet.

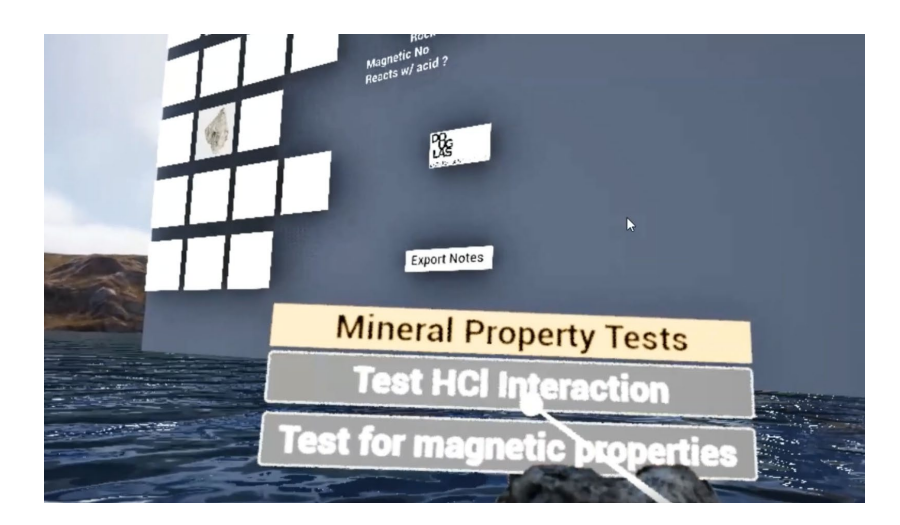

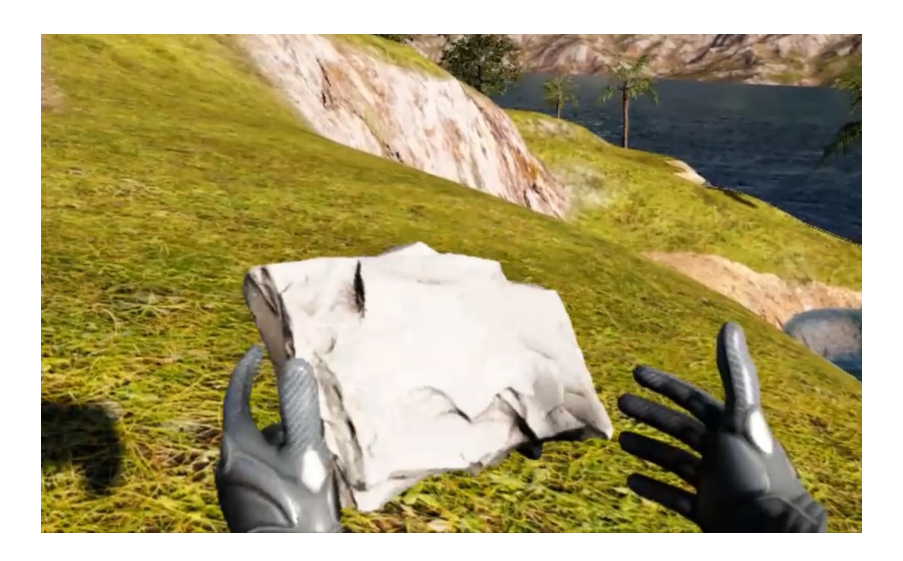

#### <u>Journal</u>

The implementation for a journal system was meant for user-convenience, it allows the program to store test results done on the rock, like testing for magnetism or reaction with acid. These results can then be exported and viewed on an excel spreadsheet without having the user take off the VR headset often. Below is an image of the prototype of the journal.

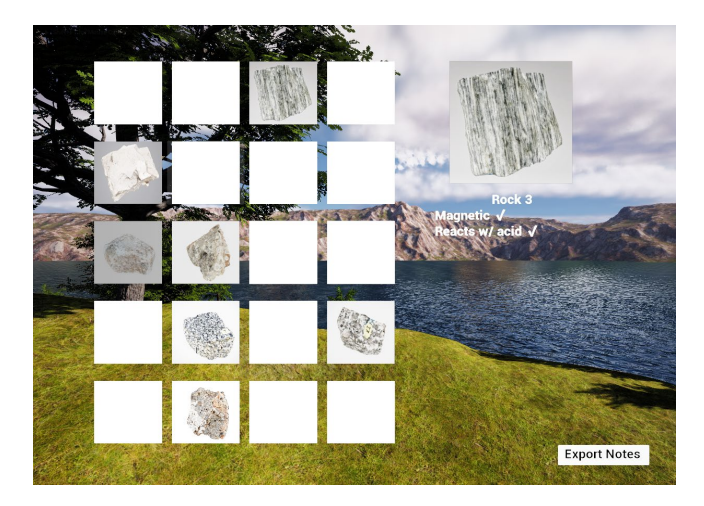

# **Future Extensions**

More Interactive Elements

- More rocks to identify
- Addition of tools such as a ruler or compass

#### More Diverse Environments

- Addition of other environments where different types of rocks would be found

#### Multiplayer Option

- Groups can join a single session using multiple VR headsets

## Summary

The VR experience developed in this research project simulates a geological mapping fieldtrip and allows students to practice the process of mapping geological feature of an environment in a virtual setting prior to an off-campus lab. The VR experience is developed using Unreal Engine 5.1 for the Meta Quest 2 headset. Future extensions aims to make the experience more interactive and realistic.

## License and Attributions

Rock type 1 (gneiss):

Gneiss1: Granitoid Gneiss by EDUROCK Aalto University is licensed under CC BY 4.0

Gneiss2: <u>DalEES Struc Flt004</u> by <u>Mike Young, geoScotia, Dalhousie University</u> is licensed under <u>CC BY 4.0</u>. / Triangles and vertices have been reduced.

Gneiss3: <u>Gneiss / RU Geology / by Grace Psenicska</u>, distributed by <u>Dr. Parvinder Sethi</u> is licensed under <u>CC BY 4.0</u>.

Rock type 2 (shale):

Shale1: <u>Rock X</u> by <u>GSGEQueens</u> is licensed under <u>CC BY 4.0</u>. / Triangles and Vertices have been reduced.

Shale2: Sedimentary Sample by MSU GGP is licensed under CC BY 4.0.

Shale3: Tidal Rhythmite, USA by <u>Sara Carena</u> is licensed under <u>CC BY-NC 4.0</u>. / Triangles and Vertices have been reduced.

Shale4: <u>Burrows in mudstone, Germany</u> by <u>Sara Carena</u> is licensed under <u>CC BY-NC 4.0</u> / Triangles and Vertices have been reduced.

Rock type 3 (limestone):

Limestone1: Limestone by EDUROCK Aalto University is licensed under CC BY 4.0.

Limestone2: Organic Limestone by EDUROCK Aalto University is licensed under CC BY 4.0.

Limestone3: <u>Dolostone, Spain</u> by <u>Sara Carena</u> is licensed under <u>CC BY-NC 4.0</u>. / Triangles and Vertices have been reduced.

Rock type 4 (granite):

Granite 1: <u>Granite</u> by <u>University of Queensland EAES</u> is licensed under <u>CC BY 4.0</u>. / Scale ruler has been cropped from model.

Granite 2: <u>I-type granite</u> by <u>University of Queensland EAES</u> is licensed under <u>CC BY 4.0</u>. / Scale ruler has been cropped from model.

Granite 3: <u>I-type Granite</u> by <u>University of Queensland EAES</u> is licensed under <u>CC BY 4.0</u>. / Scale ruler has been cropped from model.

Granite 4: <u>I-type Granite</u> by <u>University of Queensland EAES</u> is licensed under <u>CC BY 4.0</u>. / Scale ruler has been cropped from model.

Rock type 5 (basalt):

Basalt 1: Basalt by EDUROCK Aalto University is licensed under CC BY 4.0

Basalt 2: Lava by EDUROCK Aalto University is licensed under CC BY 4.0

Basalt 3: <u>Vesicular Basalt</u> by <u>University of Queensland EAES</u> is licensed under <u>CC BY 4.0</u>. / Scale ruler has been cropped from model.

### **User Manual**

### Launching the CR Trip Application

1. Launch the Oculus desktop application and turn on your headset.

2. Setup may be required. Simply follow the steps prompted for either wireless (AirLink) or wired connection on the Oculus app and headset.

a. For Douglas College headsets, there is a Meta account login associated with each of the college-owned headsets. Contact CEIT for information.

- 3. Within the headset, navigate to Settings > Quest Link > Launch Quest Link
- 4. If successful, the VR-environment should change to a large, white grid plane.
- 5. Launch the EAESVR application from the windows desktop.

#### **VR Controls**

| Left Analog Stick  | Adjust Facing Angle    |
|--------------------|------------------------|
| Y-Button           | Open Interactions Menu |
| X-Button           | Open Interactions Menu |
| Rigth Analog Stick | Move                   |
| B-Button           | Open Settings Menu     |
| A-Button           | Open Map               |
| Trigger Buttons    | Menu Interact          |
| Grip Buttons       | Grab Objects           |

### Importing VR Data into Excel

#### Method 1

1. Find the "export.txt" file inside the Program folder

| Name              | Date modified       | Туре               | Size |
|-------------------|---------------------|--------------------|------|
| .vs               | 2023-03-10 6:13 PM  | File folder        |      |
| Binaries          | 2023-03-14 8:51 PM  | File folder        |      |
|                   | 2023-03-22 8:18 PM  | File folder        |      |
| Content           | 2023-04-04 7:43 PM  | File folder        |      |
| DerivedDataCache  | 2023-01-24 2:49 PM  | File folder        |      |
|                   | 2023-04-04 7:48 PM  | File folder        |      |
| Saved             | 2023-04-04 7:48 PM  | File folder        |      |
| Script            | 2023-03-14 10:35 PM | File folder        |      |
| Source            | 2023-03-10 6:13 PM  | File folder        |      |
| CMPT2367.sln      | 2023-03-10 6:13 PM  | Visual Studio Solu | 4 KB |
| CMPT2367.uproject | 2023-03-10 6:13 PM  | Unreal Engine Proj | 1 KB |
| export.txt        | 2023-04-04 4:46 PM  | Text Document      | 1 KB |

2. Right-click and open with Excel

| Name ^            | Date modified         |                    | Туре                     | Size |
|-------------------|-----------------------|--------------------|--------------------------|------|
| .vs               | 2023-03-10 6:13 P     | M                  | File folder              |      |
| Binaries          | 2023-03-14 8:51 P     | M                  | File folder              |      |
| Config            | 2023-03-22 8:18 P     | 2023-03-22 8:18 PM |                          |      |
| Content           | 2023-04-04 7:43 P     | M                  | File folder              |      |
| DerivedDataCache  | 2023-01-24 2:49 P     | M                  | File folder              |      |
| Intermediate      | 2023-04-04 7:48 P     | M                  | File folder              |      |
| Saved             | 2023-04-04 7:48 P     | M                  | File folder              |      |
| Script            | 2023-03-14 10:35      | PM                 | File folder              |      |
| Source            | 2023-03-10 6:13 P     | M                  | File folder              |      |
| CMPT2367.sln      | 2023-03-10 6:13 P     | M                  | Visual Studio Solu       | 4 KB |
| CMPT2367.uproject | 2023-03-10 6:13 P     | M                  | Unreal Engine Proj       | 1 KB |
| Open              |                       | м                  | Text Document            | 1 KB |
| Print             |                       |                    |                          |      |
| Edit              |                       |                    |                          |      |
| S Share with Sky  | pe                    |                    |                          |      |
| C Import to Gran  | nmarly                |                    |                          |      |
| Scan with Micr    | rosoft Defender       |                    |                          |      |
| A Share           |                       |                    |                          |      |
| Open with         | >                     |                    | ixcel                    |      |
| Give access to    | >                     |                    | Votepad                  |      |
| Add to archive    |                       | 1                  | NordPad                  |      |
| Add to "export    | Liar"                 |                    | earch the Microroft Stor |      |
| Compress and      | email                 | -                  | "hoore another ann       | -    |
| Compress to "     | export rar" and email | _                  | choose unother opp       |      |
| Restore previo    | us versions           |                    |                          |      |
| Send to           | >                     |                    |                          |      |
| Cut               |                       |                    |                          |      |
| Сору              |                       |                    |                          |      |
| Create shortcu    | t                     |                    |                          |      |
| Delete            |                       |                    |                          |      |
| Rename            |                       |                    |                          |      |
| Properties        |                       |                    |                          |      |

### Method 2

1. Open a blank workbook in Excel

| Excel    | New                                                                                                |
|----------|----------------------------------------------------------------------------------------------------|
| Home     | A 8 C<br>1 2<br>3 4                                                                                |
| ☐<br>New | 5<br>6<br>7<br>Blank workbook                                                                      |
| Dpen     | Office Douglas College Search for online templates                                                 |
|          | Suggested searches: Business Personal Planners and Trackers Lists Budgets Charts (                 |
|          | Get started with         Make your first           Take a tour         Formulas         PivotTable |

2. Go to the Data tab and click From Text/CSV

| AutoSave ● Off) 📙 🖅 🗧 🗢 🗢   |                     |                  |         |                        |      | Book1 - Excel |                                      |            |       |   |            | ₽ Search  |     |
|-----------------------------|---------------------|------------------|---------|------------------------|------|---------------|--------------------------------------|------------|-------|---|------------|-----------|-----|
| File Hom                    | e Insert            | Page La          | yout F  | ormulas                | Data | Review        | View                                 | Automate   | Help  |   |            |           |     |
| Get From<br>Data ~ Text/CSV | From From<br>Web Ra | Table/ From      | m Recen | t Existin<br>s Connect |      | Refresh B E   | ueries & Co<br>operties<br>lit Links | onnections | Stock | s | Currencies | Geography | * * |
|                             | Get &               | Transform Da     | ta      |                        |      | Querie        | & Connect                            | ions       |       |   | Data Types |           |     |
| A1                          | : ×                 | $\checkmark f_x$ |         |                        |      |               |                                      |            |       |   |            |           |     |
|                             | B                   | C                | D       | F                      | F    | G             | н                                    | 1.1        | 1.1   | к | 1.1        | M         |     |

3. Find the "export.txt" file and import

| cel ^ I        | Vame             | Date modified       | Туре          | Size   |                     |                |
|----------------|------------------|---------------------|---------------|--------|---------------------|----------------|
| 101            | .vs              | 2023-03-10 6:13 PM  | File folder   |        |                     |                |
| Jd Fil         | Binaries         | 2023-03-14 8:51 PM  | File folder   |        |                     |                |
|                | Config           | 2023-03-22 8:18 PM  | File folder   |        |                     |                |
|                | Content          | 2023-04-04 7:43 PM  | File folder   |        |                     |                |
|                | DerivedDataCache | 2023-01-24 2:49 PM  | File folder   |        |                     |                |
|                | Intermediate     | 2023-04-04 7:48 PM  | File folder   |        |                     |                |
| 5              | Saved            | 2023-04-04 7:48 PM  | File folder   |        |                     |                |
|                | Script           | 2023-03-14 10:35 PM | File folder   |        |                     |                |
|                | Source           | 2023-03-10 6:13 PM  | File folder   |        |                     |                |
|                | export.txt       | 2023-04-04 4:46 PM  | Text Document |        | 1 KB                |                |
| C:)<br>ne (F:) |                  |                     |               |        |                     |                |
| File name      | export.txt       |                     |               | ~      | Text Files (*.prn;* | '.txt;*.csv) ∨ |
|                |                  |                     | To            | ools 🔻 | Import              | Cancel         |